# 1. 대체인증 가이드

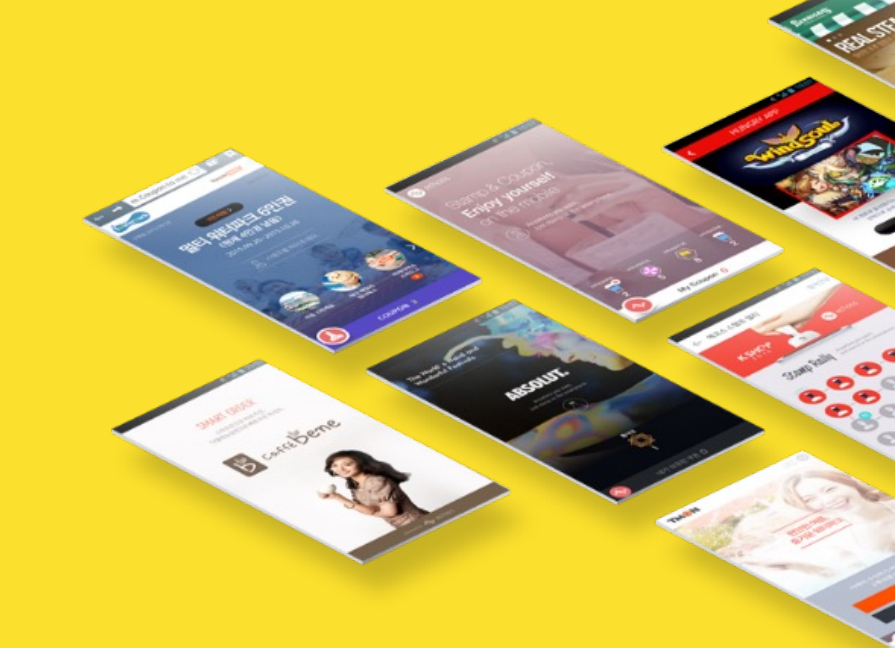

## 1. 점포관리자 등록

### 매장 수정

매장명: 에코스 스탬프 매장

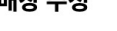

점포관리자 등록

12cm2020

상세내용: 대체인증 가이드

hj.kim@12cm.co.kr

매장 주소 : 서초구 양재동 16-6 5층

수정

 $\times$ 

"점포관리자 등록"이 되어 있어야지 대체인증이 가능합니다.

- 1. 나의정보 -> "점포관리" 버튼 선택 2. "점포관리자 등록" 아이디/이메일 기재
- 3. "수정" 버튼 선택

## 스탬프 등록

을 통해 에코스매니저 모바일 페이지에 접속하실 수 있습니다.

스태핑 이상 상황이나 점포의 데이터 확인을 위해 에코스매니저 모바일 웹페이지가 제공됩니다. 당신의 매니저 ID와 이메일을 입력하시어 에코스매니저를 설정하신 후, 메인페이지 좌측하단의 QR

| 에코스스탬프는 해당 매장에 등록됩니다.<br>(한개의 스탬프는 한개의 매장에만 등록되며 여러매장에 중복등록되지 않습니<br>다. |      | 에코스 스탬프 매장 <mark>1</mark> | 전체삭제 |
|-------------------------------------------------------------------------|------|---------------------------|------|
| чг.)                                                                    |      | C1706066                  | ×    |
| 단축번호 or 바코드 번호 입력                                                       | 추가하기 |                           |      |
| A 15 00006<br>A 15 00006<br>A 15 00006                                  | )    |                           |      |

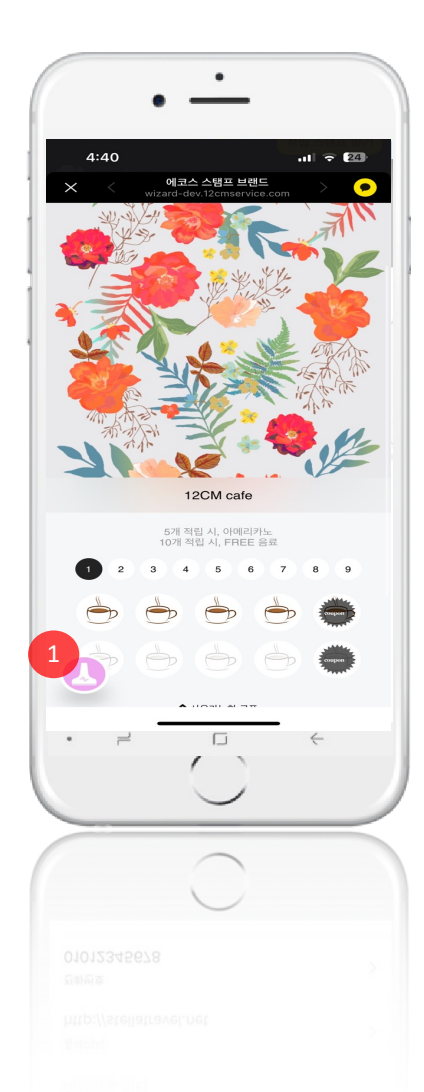

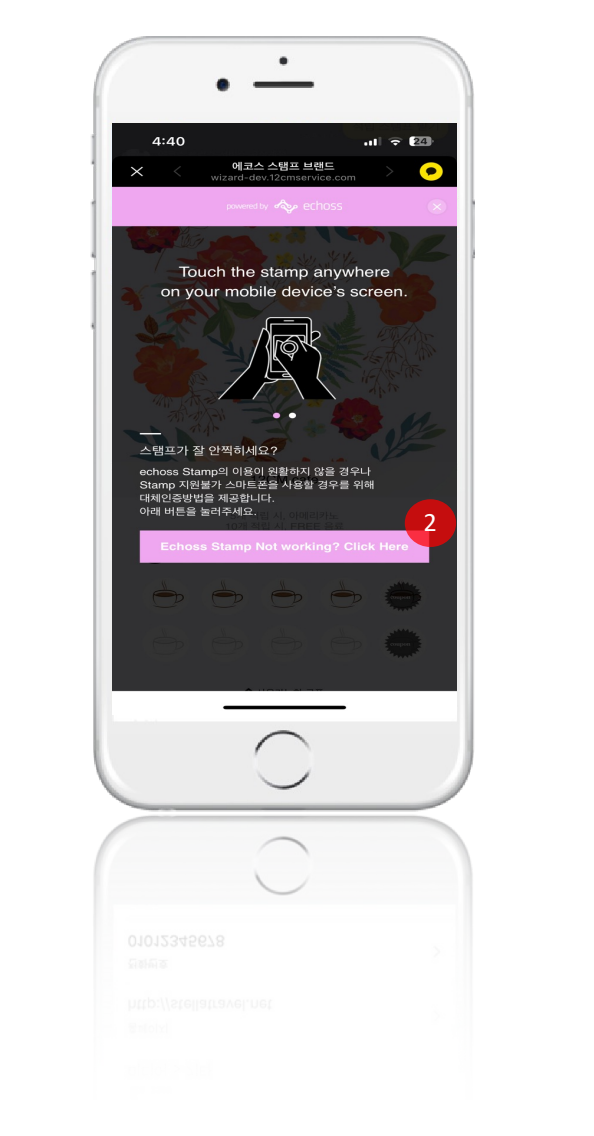

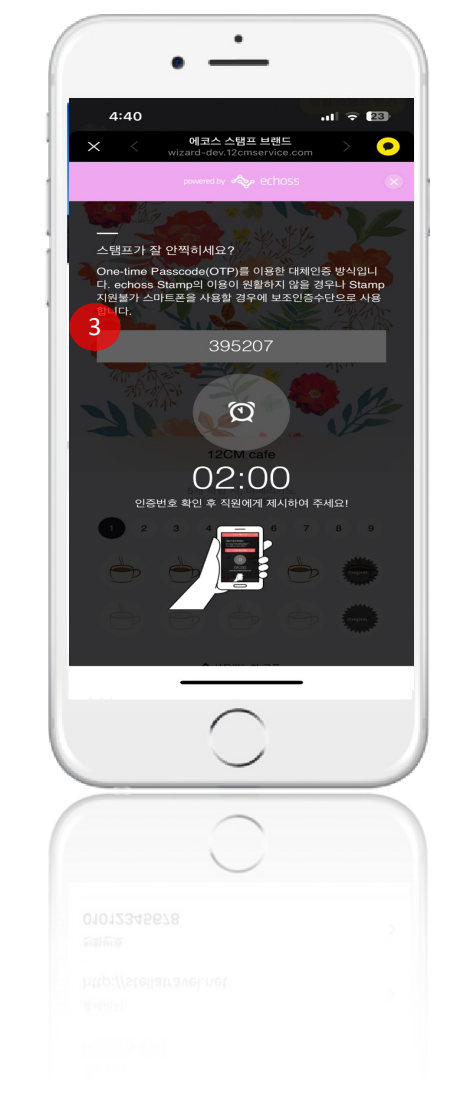

- 1. 고객님의 적립카드 왼쪽하단 아이콘(버튼)을 선택 합니다. "Echoss Stamp Not working? Click Here" 버튼은 택합니다.
  발급 된 OPT 번호를 확인 합니다.

## 3. 대체인증(에코스 매니저) 페이지

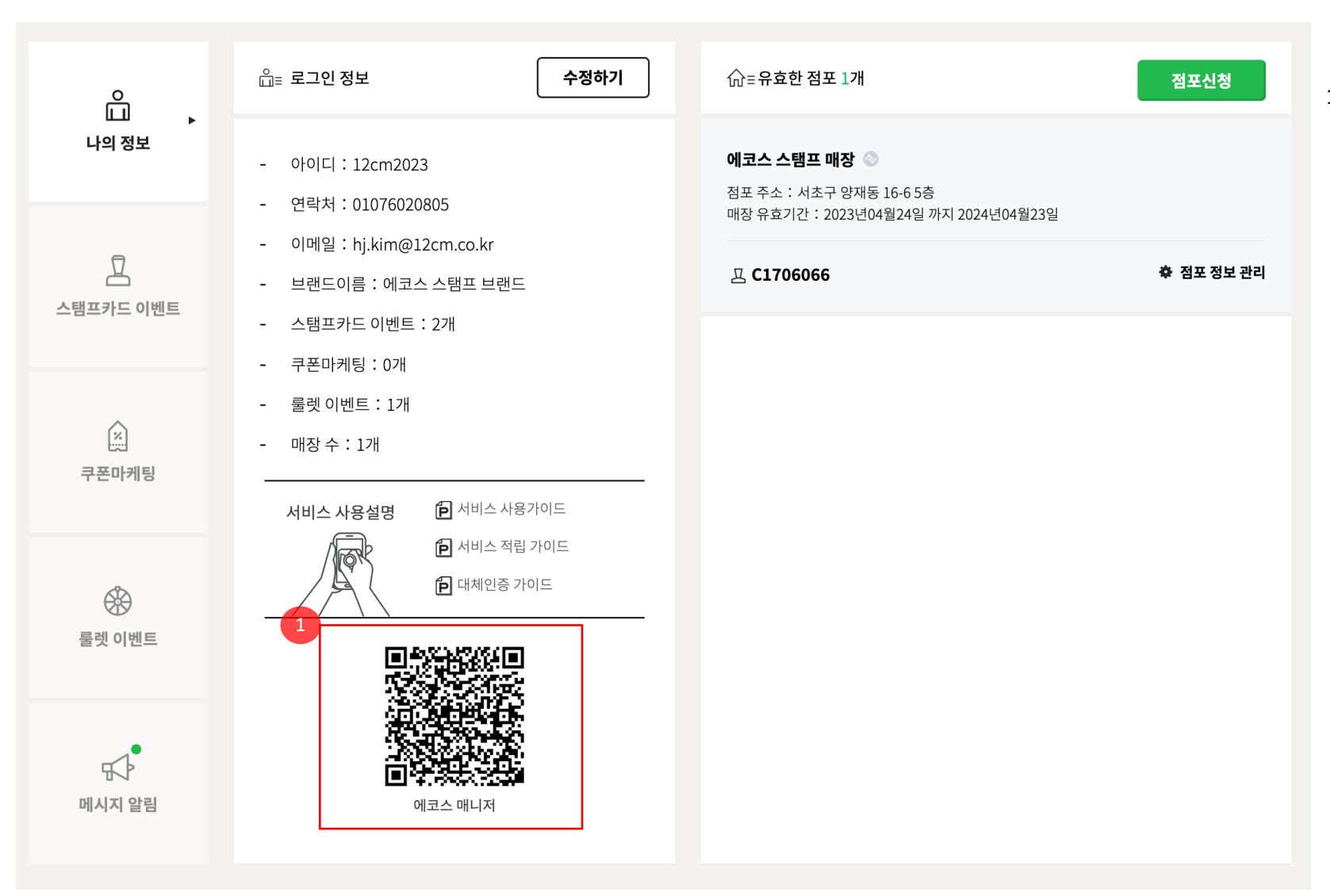

1. 에코스 매니저 QR 스캔하여 인증 페이지로 이동

4. OTP 인증

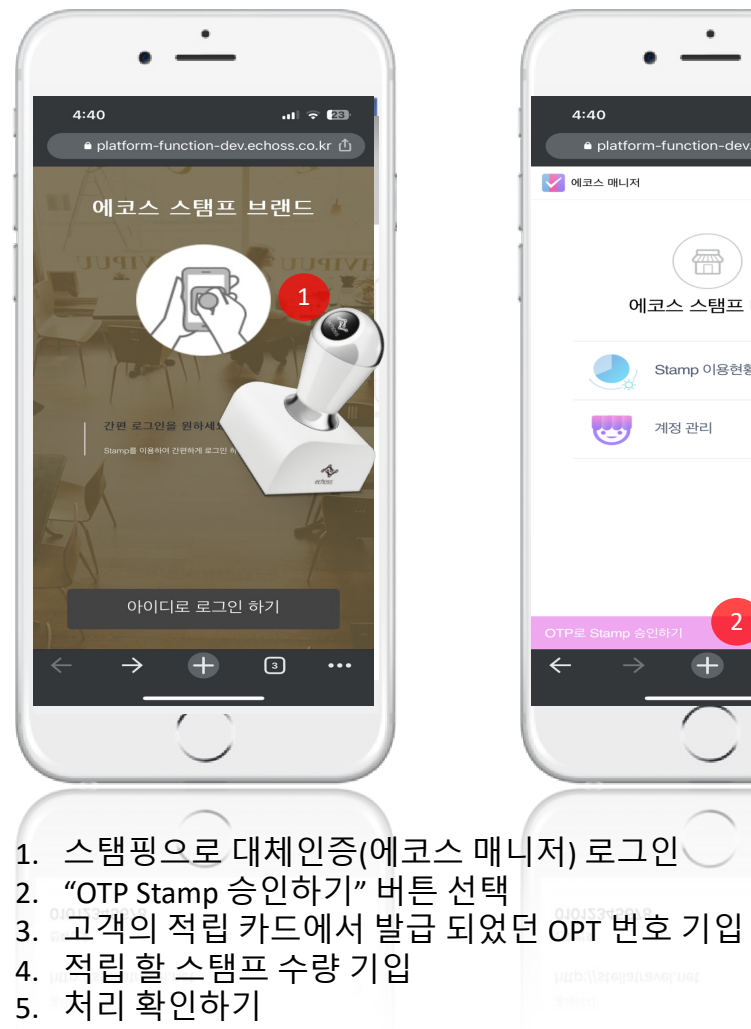

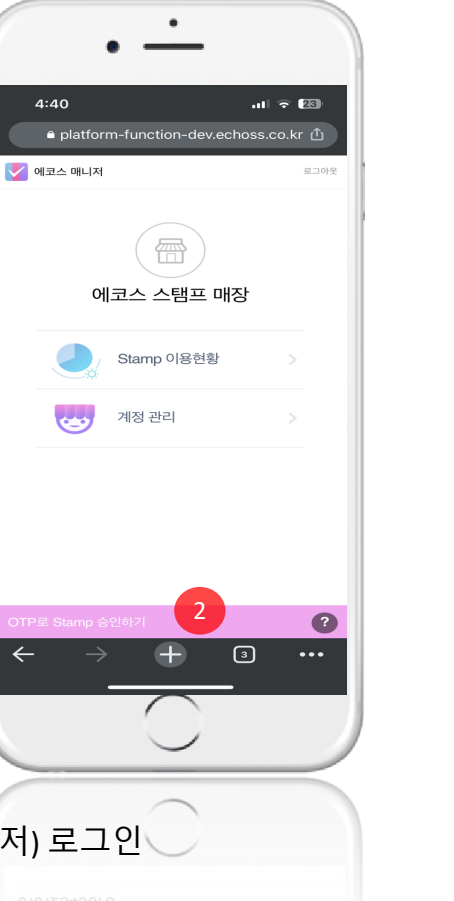

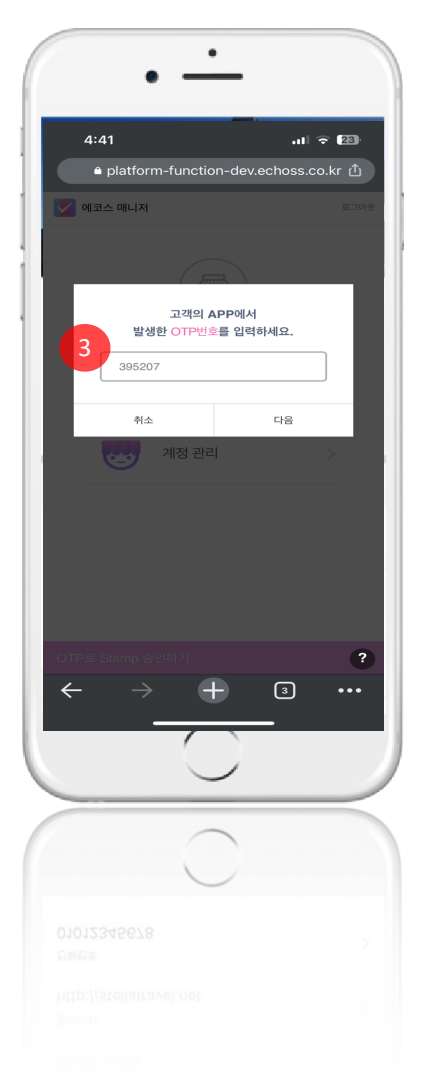

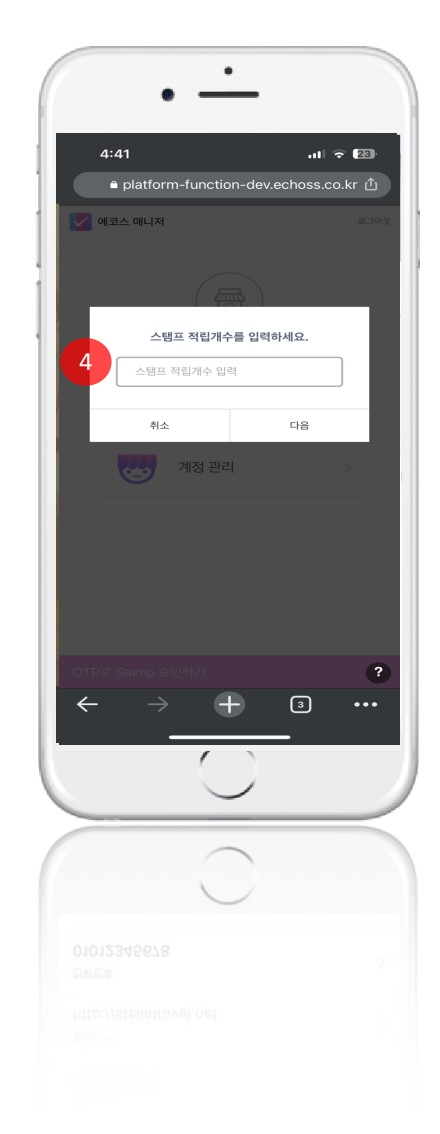

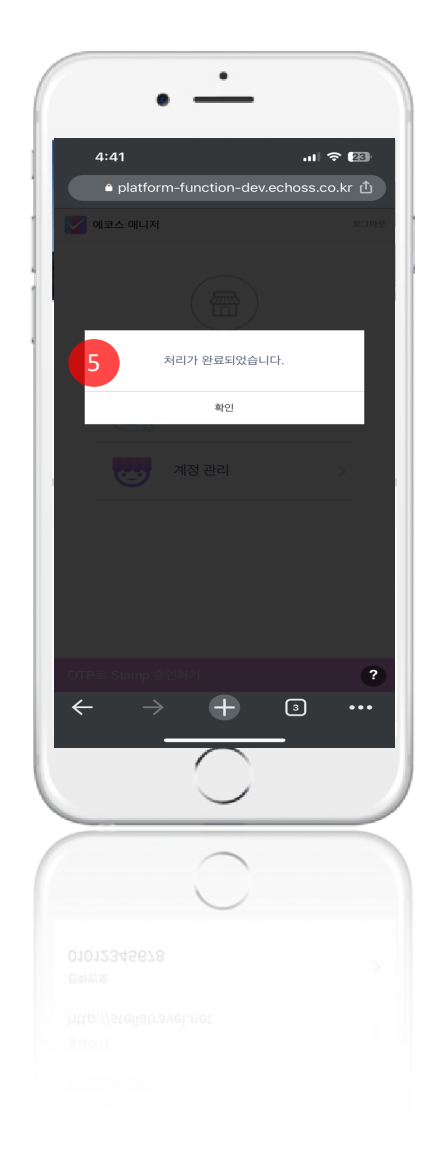